Con esta herramienta se pueden agregar relaciones fuertes entre casos. Características generales de las relaciones fuertes:

- A un caso se le puede agregar un padre.
- Un caso definido como padre puede tener varios casos relacionados como hijos.
- Cuando el caso padre se cierra/cancela los casos hijos tendrán ese mismo estado.
- Agregar un padre al caso
- Eliminar hijos de un padre

## Agregar un padre al caso

1. En la *consola de atención del caso,* en la parte superior de la barra de herramientas de caso ubicar la pestaña **Mismos Casos.** 

| ₽ _     |                 | •           |
|---------|-----------------|-------------|
| Inicio  | Mismos casos    | Actividades |
| Vista A | gregar Eliminar |             |

|      | No imprim                | e en color                                                  |
|------|--------------------------|-------------------------------------------------------------|
|      | La nueva im<br>en color, | presora HG no imprime<br>ya se verificaron los<br>cartuchos |
| 1076 | Padre                    | Hijos                                                       |

Incidente\_Form\_Dispositivos: No imprime en color Tiempo máximo:2400 Prioridad: Medium

2. Dar clic en el botón **Agregar**, se abrirá la ventana para agregar relación de padre:

Se puede buscar un caso por criterios como: Número de caso, título, descripción, modelo, categoría, etc.

O seleccionar del listado completo de casos (Mostrar todo).

| impre           |              |                  |                          |                     |                     |                        |                         | Search (                 |           |
|-----------------|--------------|------------------|--------------------------|---------------------|---------------------|------------------------|-------------------------|--------------------------|-----------|
|                 |              |                  |                          |                     |                     | 5                      | ~                       | lr 1 2                   | 2 3       |
| ID SD<br>Caso ↓ | Caso Título  | ID SD<br>Caso MT | Categoría<br>Descripción | Categoría<br>Nombre | MT Título<br>Modelo | ID SD<br>Caso<br>Padre | ID SD<br>Caso<br>Estado | ID SD Caso<br>MT Estados | ID<br>SLA |
| 1074            | 1074 Fallo d | 1047             | Hay problemas co         | Problema            | Problema_g          | 0                      | 3                       | 2                        | 3         |
| 1072            | No se imprim | 1046             | Impresora no impri       | Incidente           | Incidente_Fo        | 0                      | 3                       | 2                        | 11        |
| 1051            | eweeew       | 1026             | La impresora local       | Fallo               | Incidente_ge        | 0                      | 3                       | 2                        | 1         |
| 1033            | 1033 Servici | 1022             | Necesito un cambi        | Cambio              | Solicitud Ca        | 0                      | 3                       | 2                        | 6         |
| 1032            | 1032 Servici | 1021             | Necesito un cambi        | Cambio              | Solicitud Ca        | 0                      | 3                       | 2                        | 6         |

Seleccionar un registro y dar clic en el botón Usar registro seleccionado.

3. Después de agregar la relación, se podrá graficar desplegando en el icono

| ₽              |              |                            |                      |                 |                    |                                                      |
|----------------|--------------|----------------------------|----------------------|-----------------|--------------------|------------------------------------------------------|
| Inicio Misr    | nos casos    | Actividades                |                      |                 |                    |                                                      |
| Vista Agrega   | er Eliminar  |                            |                      |                 |                    |                                                      |
| Administrar ca | asos iguales |                            |                      |                 |                    |                                                      |
|                |              | Caso Padro<br>hijos relaci | e, con dos<br>onados |                 |                    |                                                      |
|                |              | 1074                       | Fallo de H\Prob      | lema Camilo S   | uárez              | 1                                                    |
|                |              | ( and )                    | Hay proble           | of Fallo de H\I | Problema           |                                                      |
|                |              | 1074                       | Padre                | Hijos(2)        | •                  | Clic en icono para                                   |
|                |              |                            |                      |                 |                    | ocultar hijos                                        |
|                | No se impi   | rime a color               |                      |                 | No impl            | rime en color                                        |
|                |              | presora de ma              | rca HG no            | 1               | La nueva<br>en col | impresora HG no imprime<br>or, ya se verificaron los |
| 1              | La nueva im  | nprime a color             |                      | 1               |                    | cartuchos                                            |

## Eliminar hijos de un padre

- 1. En la *consola de atención del caso,* seleccione el caso padre y en la parte superior de la barra de herramientas de caso ubicar la pestaña **Mismos Casos.**
- 2. Dar clic en el botón Eliminar, se abrirá la ventana para eliminar relación de hijos:

Se recomienda usar la opción *mostrar todo,* se listarán todos los casos que son hijos de ese padre.

O se puede buscar un caso por criterios como: Número de caso, título, descripción, modelo, categoría, etc.

|               |              |                  |                          |                     |                     |                     | 10                   | • Ir                     | 1         |
|---------------|--------------|------------------|--------------------------|---------------------|---------------------|---------------------|----------------------|--------------------------|-----------|
| ID SD<br>Caso | Caso Titulo  | ID SD<br>Caso MT | Categoría<br>Descripción | Categoría<br>Nombre | MT Título<br>Modelo | ID SD Caso<br>Padre | ID SD Caso<br>Estado | ID SD Caso MT<br>Estados | ID<br>SL# |
| 1072          | No se imprim | 1046             | Impresora no             | Incidente           | Incidente_Fo        | 1074                | 3                    | 2                        | 11        |
| 1076          | No imprime   | 1048             | Impresora no             | Incidente           | Incidente_Fo        | 1074                | 3                    | 2                        | 11        |

Seleccionar un registro y dar clic en el botón **Usar registro seleccionado** para eliminar ese hijo.

3. Después de eliminar se actualizarán las relaciones y su respectivo gráfico.

From: http://leverit.com/ithelpcenter/ - **IT Help Center** 

Permanent link: http://leverit.com/ithelpcenter/es:en:advisor:parent\_rel

Last update: 2021/08/27 15:43

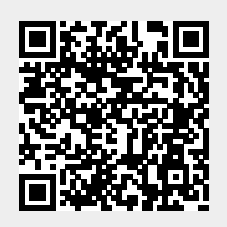